# LiftMaster

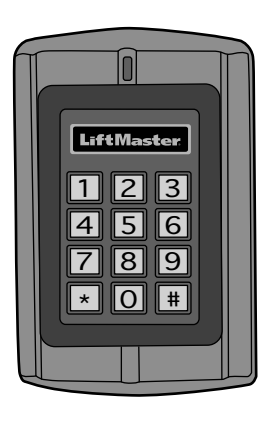

# KPR2000 Waterproof Keypad/Proximity Reader

Installation and Set Up Manual

For How-to videos, visit the LiftMaster Training Academy at LiftMasterTraining.com

Para Manual en Español ir a: http://www.LiftMaster.com/CatalogResourcesV3/en-us/shared/files/ tucmanuals/0137261SP.pdf

| INTRODUCTION              | INSTALLA1 | TION   | WIRING               | SET UP |
|---------------------------|-----------|--------|----------------------|--------|
| INTRODUCTION              | 2-4       | WIRIN  | NG                   | 7-10   |
| Specifications            | 2         | Wire t | the KPR2000          |        |
| Features                  | 3         | SET U  | IP                   |        |
| Accessories               | 3         | Config | gure the KPR2000.    | 11-14  |
| One Year Limited Warranty | 3         | Progra | am Cards and PIN     | S      |
| Carton Inventory          | 4         | Alarm  |                      | 20     |
| INSTALLATION              | 5-6       | Reset  | the KPR2000          |        |
| Install the KPR2000       | 5         | Erase  | all Codes            |        |
| Choose an Operation Mode  | 6         | Sound  | d & Light Indication | 1      |

# SPECIFICATIONS

| 2000 User ID's with card and/or PINS                     |
|----------------------------------------------------------|
| 12 ~ 24 Vdc or 12 ~ 18 Vac                               |
| ~ 50mA                                                   |
| ~ 80mA                                                   |
| 12 Key (3x4)                                             |
| 26 bit Wiegand Card keypad mode, 8 bit ASCII keypad mode |
| HID 26 bit and 30 bit (Sentex)                           |
| 125 KHz Industry Standard Proximity Card                 |
| 1 inch - 2.5 inches                                      |
| Relay Output, REX, DOTL, Alarm, Wiegand (in/out)         |
| One (NO, NC, Common)                                     |
| 1 ~ 99 Seconds (5 seconds default)                       |
|                                                          |
| 0 ~ 3 Minutes (1 minute default)                         |
| 2 Amp Maximum                                            |
| 10 Amp Maximum                                           |
| HID Wiegand 26 and 30 bit Format Input & Output          |
| Meets or exceeds IP68                                    |
| -20°C ~ 60°C, or -4°F ~ 140°F                            |
| .10% ~ 90% Non-Condensing                                |
| Zinc-Alloy Enclosure                                     |
| Powder Coat                                              |
| L:128mm x W:82mm x D:28mm                                |
| 1 Pound                                                  |
| 1.4 Pounds                                               |
|                                                          |

The LiftMaster KPR2000 is a single entry multi-function Access Controller with integrated keypad and card reader. It is designed and manufactured to perform in a wide range of indoor, outdoor, and harsh environments.

The KPR2000 supports up to 2000 users in multiple access configurations (Card Only, Card or PIN, or Card + PIN). The built in 125 KHz card reader supports HID 26 bit Wiegand and 30 bit Sentex Wiegand proximity card formats. The KPR2000 offers advanced programming features like; block enrollment, advanced relay programming, and Panic PINs/Cards (which open the entry and set off the alarm).

# FEATURES

- Waterproof (IP68) (meets or exceeds N4)
- Vandal Resistant Enclosure
- Blue Backlit Keypad
- Multi-color LED status display
- Integrated Alarm Buzzer & Output
- One Programmable Relay Output
- Stand Alone or Pass-Through
   Operation

# ACCESSORIES (Sold Separately)

- Model PS12D2A 12 Vdc, 2 Amp Power Supply
- Model 142A0271 Decorative Trim
   Plate
- Model PED42 Gooseneck Pedestal

# **ONE YEAR LIMITED WARRANTY**

- 2000 Users (Card/PIN/Card+PIN)
- Low power consumption (50mA)
- Anti-Tamper Alarm
- Latch Mode to hold door or gate open
- Two Keypad Operating Modes
- Time Saving Block Card Enrollment

- Model PED64 Gooseneck Pedestal
- Model LMPC2-ST HID 26 Bit Proximity Clamshell Card
- Model LMPK3-ST HID 26 Bit Proximity Key

LiftMaster warrants to the first consumer purchaser of this product that it is free from defect in materials and/or workmanship for a period of 1 year from the date of purchase.

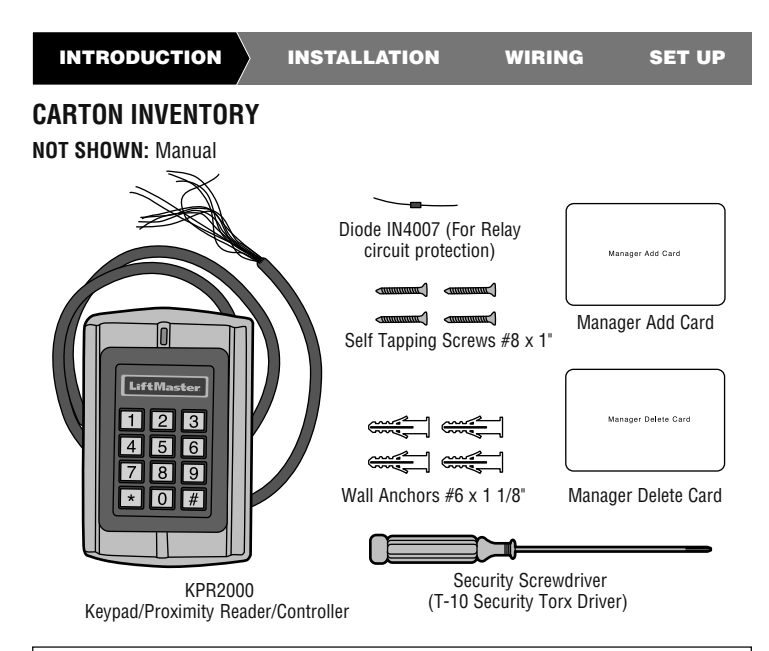

NOTICE: This device complies with part 15 of the FCC rules and Industry Canada (IC) license-exempt RSS standard(s). Operation is subject to the following two conditions: (1) this device may not cause harmful interference, and (2) this device must accept any interference received, including interference that may cause undesired operation.

Any changes or modifications not expressly approved by the party responsible for compliance could void the user's authority to operate the equipment.

This Class B digital apparatus complies with Canadian ICES-003.

This device must be installed in a way where a minimum 8" (20 cm) distance is maintained between users/ bystanders and device.

This device has been tested and found to comply with the limits for a Class B digital device, pursuant to part 15 of the FCC rules. These limits are designed to provide reasonable protection against harmful interference in a residential installation. This equipment generates, uses and can radiate radio frequency energy and, if not installed and used in accordance with the instructions, may cause harmful interference to radio communications. However, there is no guarantee that interference will not occur in a particular installation. If this equipment des cause harmful interference to radio or television reception, which can be determined by turning the equipment off and on, the user is encouraged to try to correct the interference by one or more of the following measures:

- Reorient or relocate the receiving antenna.
- Increase the separation between the equipment and receiver.
- Connect the equipment into an outlet on a circuit different from that to which the receiver is connected.
- Consult the dealer or an experienced radio/TV technician for help.

# **INSTALL THE KPR2000**

The KPR2000 fits a standard single outlet box, or a  $2.4^{\ast}$  (6.1 cm) square pedestal mount.

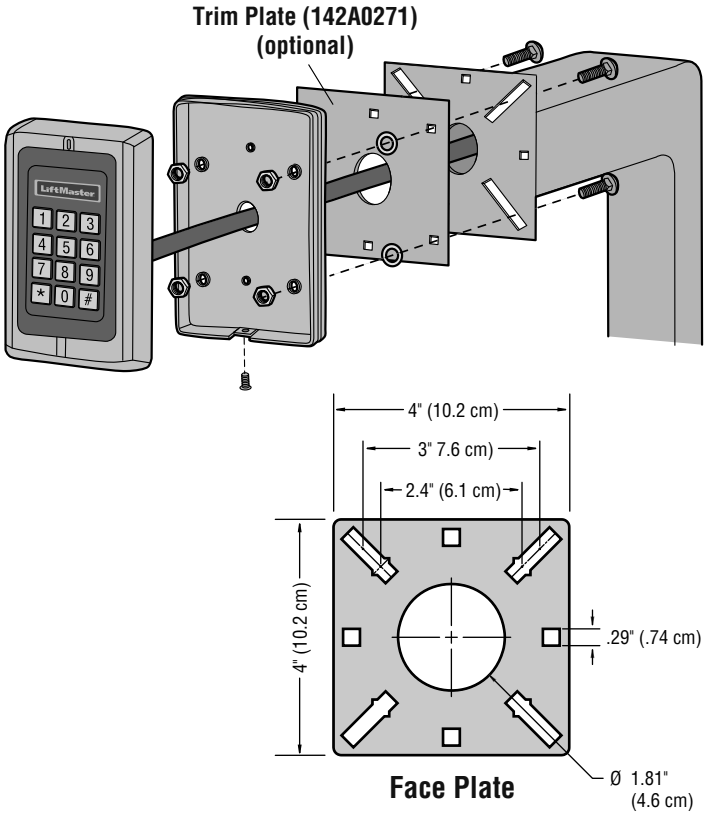

# CHOOSE AN OPERATION MODE

### STAND ALONE OPERATION (KPR2000 WITH A GATE OPERATOR)

The KPR2000 functions as a complete access control system. The user database is stored in non-volatile memory, reads the PINs and card codes, performs the authentication, and grants and monitors access to the property or device. In Stand Alone Operation there are three different Access Configurations listed below:

- Card or PIN (Default): The User must present a valid Wiegand Card to the KPR2000 or enter their PIN code followed by the # key, in order to be granted access.
- Card Only: The User must present a valid Wiegand Card to the KPR2000 in order to be granted access. The facility code and the ID number are both read and validated as one block of Wiegand data.
- Card + PIN: The User must first present a valid Wiegand Card to the KPR2000 and then enter their PIN code followed by the # key, in order to be granted access.

### PASS-THROUGH OPERATION (KPR2000 WITH TELEPHONE ENTRY SYSTEM)

The KPR2000 passes all keypad and card reader Wiegand data to an external controller. The KPR2000 should be in the "Card or PIN" access configuration for pass-through operation. In this mode the LED will stay red, and the KPR2000 will beep 3 times when credentials are presented that are authenticated to the external controller. To change this mode and allow the KPR2000 to flash the green LED, and beep 1 time, the KPR2000 will have to learn the same credentials as the external controller.

**IMPORTANT NOTE:** Both modes of operation support Auto User ID generation (simplest method) and manual entry of user ID.

### **KEYPAD OPERATION**

The KPR2000 keypad may output an 8 bit ASCII code every keystroke, or output a 26 bit Wiegand card packet with a facility code and a 4-5 digit card number when the # key is pressed. See configuration options on page 11.

## WIRE THE KPR2000

| Wire Insulation                    | Wiring          | Notes                                                      |
|------------------------------------|-----------------|------------------------------------------------------------|
| Color                              | Function        |                                                            |
| <b>BASIC STAND AL</b>              | ONE WIRING      | (WITH A GATE OPERATOR)                                     |
| Red                                | Power           | 12 - 24 Volts DC or 12 - 18 Volts AC regulated power input |
| Black                              | Power           | 12 - 24 Volts DC or 12 - 18 Volts AC regulated power input |
| Blue                               | Relay NO        | Normally Open Relay Output (Install diode) provided)       |
| Purple                             | Relay<br>Common | Common Connection for Relay Output                         |
| Orange                             | Relay NC        | Normally Closed Relay Output (Install diode[provided])     |
| CONNECTING TV                      | VO KPR2000 I    | UNITS                                                      |
| Red                                | Power           | 12 - 24 Volts DC or 12 - 18 Volts AC regulated power input |
| Black                              | Power           | 12 - 24 Volts DC or 12 - 18 Volts AC regulated power input |
| Green                              | Data 0          | Wiegand Output (Pass-through)/Input (Stand Alone) Data 0   |
| White                              | Data 1          | Wiegand Output (Pass-through)/Input (Stand Alone) Data 1   |
| Pink                               | Ground          | Ground reference for Wiegand Output/Input                  |
| ADVANCED INPUT AND OUTPUT FEATURES |                 |                                                            |
| Yellow                             | REX             | Request To Exit (REX) Input                                |
| Gray                               | Alarm Output    | Negative contact for Alarm                                 |
| Brown                              | Contact Input   | Door/Gate Contact Input (Normally Closed)                  |
| Pink                               | Ground          | Ground reference for REX, and Door/Gate contact inputs.    |
| ACCESS CONTROL SYSTEM              |                 |                                                            |
| Red                                | Power           | 12 - 24 Volts DC or 12 - 18 Volts AC regulated power input |
| Black                              | Power           | 12 - 24 Volts DC or 12 - 18 Volts AC regulated power input |
| Pink                               | Ground          | Ground reference for Wiegand Output/Input                  |
| Green                              | Data 0          | Wiegand Output (Pass-through)/Input (Stand Alone) Data 0   |
| White                              | Data 1          | Wiegand Output (Pass-through)/Input (Stand Alone) Data 1   |

### WIRING EXAMPLES:

### **Connecting to an Access Control System**

The example below uses the EL25/EL2000SS Wiegand Module (WOMDKT). KPR2000 can be connected to other access systems with the same Wiegand inputs. KPR2000 can be connected to Device 1, 2, 3 or 4 (EL25, EL2000SS).

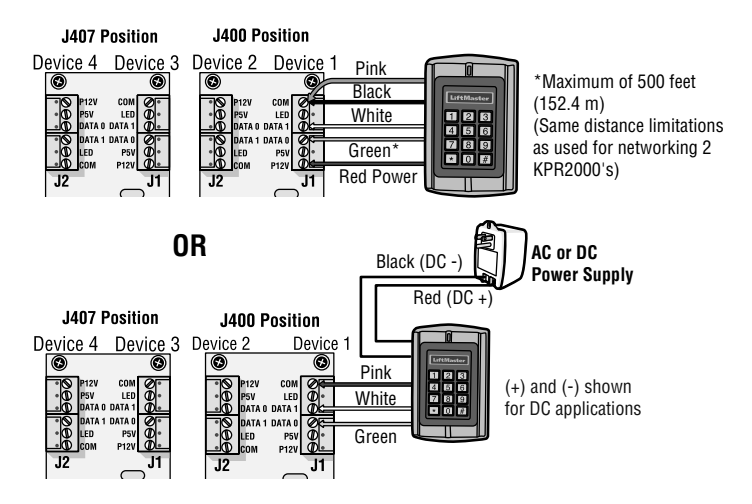

### Connecting to a Gate Operator

4-wire connection with KPR2000 powered from the CSL24U/CSW24U/LA500PKGU/ LA400PKGU accessory power output.

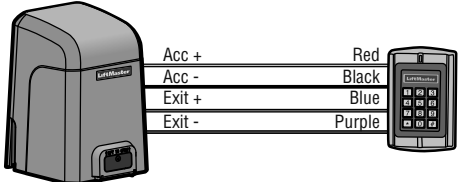

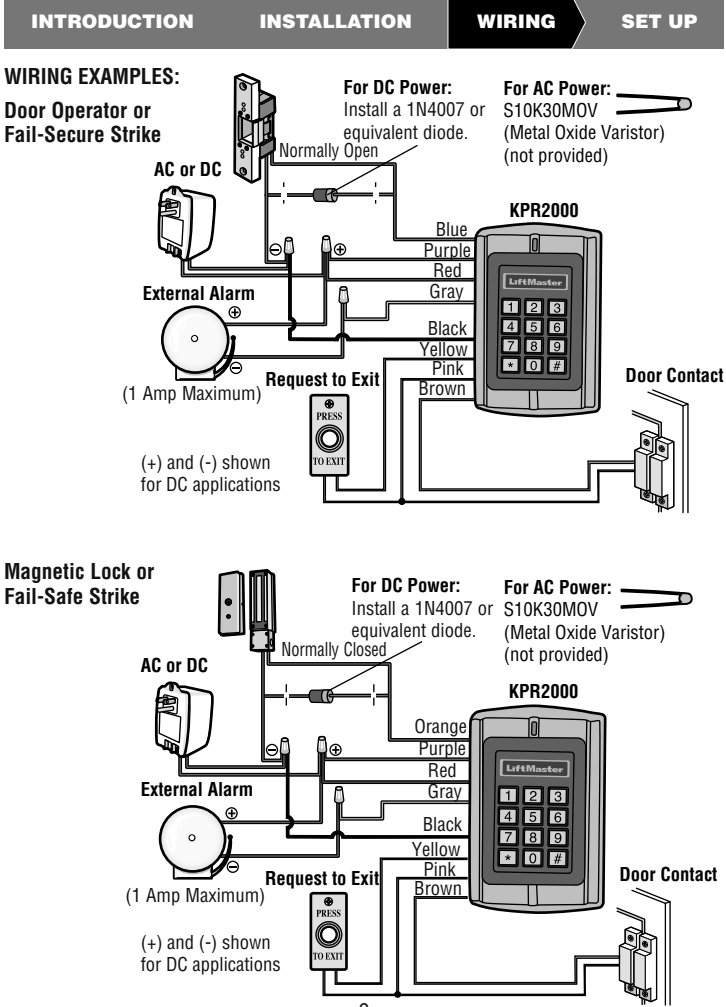

#### WIRING EXAMPLES:

**Networking Two KPR2000 Units** 

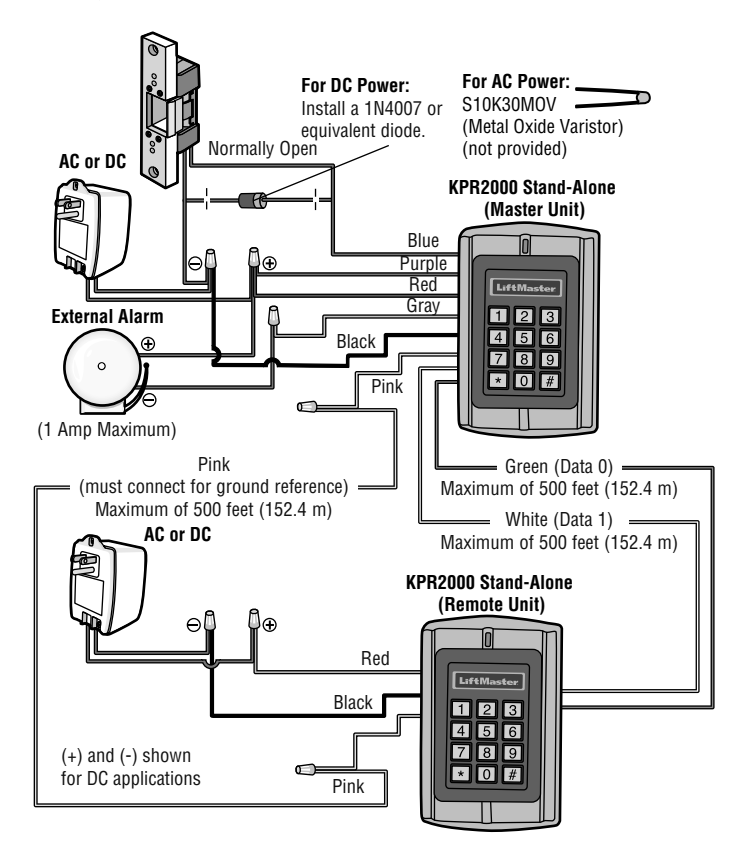

# **CONFIGURE THE KPR2000**

Change the configuration settings according to your application (optional). Multiple configuration settings can be changed at one time: enter program mode, change desired settings, then exit program mode.

### SET MASTER CODE

The 6 digit Master Code is used to prevent unauthorized access to the system. To interface with the KPR2000, the manager will need a Master Code (factory default code: 888888). We highly recommend immediate update and recording of your Master Code.

| Programming Step      | Keystroke Combination       |
|-----------------------|-----------------------------|
| 1. Enter Program Mode | * (Master Code) #           |
| 2. Update Master Code | 0 (New Code) # (New Code) # |
| 3. Exit Program Mode  | *                           |

### SET ACCESS CONFIGURATION

**NOTE:** See page 6 for description of each operation mode.

There are 3 types of access configurations for the KPR2000:

**Card or PIN (Default)**: The User must present a valid Wiegand Card to the KPR2000 or enter their PIN code followed by the # key, in order to be granted access.

**Card Only:** The User must present a valid Wiegand Card to the KPR2000 in order to be granted access. The facility code and the ID number are both read and validated as one block of Wiegand data.

**Card + PIN:** The User must first present a valid Wiegand Card to the KPR2000 and then enter their PIN code followed by the # key, in order to be granted access.

| Programming Step      | Keystroke Combination |
|-----------------------|-----------------------|
| 1. Enter Program Mode | * (Master Code) #     |
| 2. Card Only          | 30#                   |
| OR                    |                       |
| 2. Card + PIN         | 31#                   |
| OR                    |                       |
| 2. Card or PIN        | 32#                   |
| 3. Exit Program Mode  | *                     |

WIRING

### SET RELAY CONFIGURATION

The relay configuration sets the behavior of the output relay on activation.

| Programming Step                                      | Keystroke Combination                                                                                            |
|-------------------------------------------------------|----------------------------------------------------------------------------------------------------|
| 1. Enter Program Mode                                 | * (Master Code) #                                                                                                |
| 2. Pulse Mode (Default)<br><b>OR</b><br>2. Latch Mode | 4 (1-99) # The relay time is 1-99 seconds<br>(default is 5 seconds)<br>4 0 # Sets the relay to ON/OFF latch mode |
| 3. Exit Program Mode                                  | *                                                                                                    |

### SET WIEGAND INPUT/OUTPUT OPTIONS

The KPR2000 offers input and output for industry standard Wiegand devices (refer to Specifications). **Default is HID 26 bit**.

| Programming Step      | Keystroke Combination                                                         |
|-----------------------|-------------------------------------------------------------------------------|
| 1. Enter Program Mode | * (Master Code) #                                                             |
| 2. Set Wiegand Format | <b>9 (Bit Format) #</b> Bit Format = Valid 2 digit format (example: 26 or 30) |
| 3. Exit Program Mode  | *                                                                             |

WIRING

### SET DOOR OPEN TOO LONG (DOTL) OR FORCED ALARM

This setting enables both DOTL and Door Forced Alarms and requires an external sensor input. The Door Forced alarm output timing can be set from 1-3 minutes (default is 1 minute). The Door Open Too Long (DOTL) timing is fixed to 1 minute and only sounds the built in buzzer. Factory default is OFF.

| Programming Step                                                             | Keystroke Combination                                                                                                    |
|------------------------------------------------------------------------------|----------------------------------------------------------------------------------------------------|
| 1. Enter Program Mode                                                        | * (Master Code) #                                                                                                    |
| 2. DOTL /Door Forced Alarm OFF<br><b>OR</b><br>2. DOTL /Door Forced Alarm ON | <b>60#</b><br><b>61#</b> (DOTL: Alarm sounds for 1 minute. Door<br>Forced: Alarm sounds for 1-3 minutes and<br>enables alarm output.) |
| 2. Door Forced Output Timing                                                 | 9 (1-3) #                                                                                                    |
| 3. Exit Program Mode                                                         | *                                                                                                    |

### SET STRIKE-OUT ALARM

The strike-out alarm will engage after 10 failed card/PIN attempts in a ten minute period. Factory default is OFF. The strike-out alarm can be set to deny access for 10 minutes or it can be set to operate the alarm for 10 minutes. *NOTE:* Enter Master Code or Valid Card to silence all alarm outputs.

| Programming Step                                  | Keystroke Combination                                                                        |
|---------------------------------------------------|----------------------------------------------------------------------------------------------|
| 1. Enter Program Mode                             | * (Master Code) #                                                                            |
| 2. Strike-Out Alarm OFF<br>OR<br>2. Strike-Out ON | <ul><li>7 0 # (Factory default)</li><li>7 1 # Access will be denied for 10 minutes</li></ul> |
| 2. Strike-Out Alarm ON                            | 72#                                                                                          |
| 3. Exit Program Mode                              | *                                                                                            |

### SET AUDIBLE AND VISUAL RESPONSE

Factory default is ON.

| Programming Step                                                        | Keystroke Combination    |                            |
|-------------------------------------------------------------------------|--------------------------|----------------------------|
| 1. Enter Program Mode                                                   | * (Master Code) #        |                            |
| 2. Control Backlight<br>OR<br>2. Control LED<br>OR<br>2. Control Soundo | ON = 7 5 #<br>ON = 7 7 # | OFF = 7 4 #<br>OFF = 7 6 # |
| 2. Control Sounds                                                       | UN = <b>/ 9</b> #        | UFF = <b>/ 0</b> #         |
| 3. Exit Program Mode                                                    | *                        |                            |

### SET WIEGAND KEYPAD MODE

| Programming Step                | Keystroke Combination                           |
|---------------------------------|-------------------------------------------------|
| 1. Enter Program Mode           | * (Master Code) #                               |
| 2. Set Keypad Mode<br><b>OR</b> | 6 2 # ASCII Keypad Mode                         |
| 2. Set Keypad Mode              | 6 3 # 26 bit Card Keypad Mode (factory default) |
| 3. Exit Program Mode            | *                                               |

### SET 26 BIT FORMAT FACILITY CODE

| Programming Step      | Keystroke Combination                                                          |
|-----------------------|--------------------------------------------------------------------------------|
| 1. Enter Program Mode | * (Master Code) #                                                              |
| 2. Set Facility Code  | 8 0 # Ignores facility code (Factory default)<br>8 (Facility Code) # (1 - 255) |
| 3. Exit Program Mode  | *                                                                              |

WIRING

## PROGRAM CARDS AND PINS

Programming will vary depending on the access configuration. Follow the instructions according to your access configuration.

### GENERAL PROGRAMMING INFORMATION

- User ID Number: Assign a user ID number to the access code in order to keep track of the users of access cards or PINs. The user ID number can be any number from 1-2000. *IMPORTANT: User IDs do not have to be proceeded with any leading zeros. Recording of User ID is critical. Modifications to user data require either the card or the User ID be available.*
- Proximity Card: Any 125 KHz industry standard 26 bit Wiegand Proximity Card, or 30 bit Sentex Proximity Card.
- **Keypad PIN:** The PIN can be any 4 5 digits between 0000 65535 (except 1234 which is reserved for factory testing). *IMPORTANT:* PINs less than 1000 *must* be preceded with leading zeros. PINs greater than 999 do not require any leading zeros.

### EXAMPLES:

PIN code 15 = 0015 PIN code 25 = 0025 PIN code 9999 = 9999 PIN code 65431 = 65431

 All card users are automatically assigned a default PIN of 1234 that must be changed to be activated.

### ACCESS CONFIGURATION: CARD OR PIN, CARD + PIN, & CARD ONLY

### ADD USER CARD(S)

| Programming Step                                                                                                    | Keystroke Combination                                                                                                    |
|----------------------------------------------------------------------------------------------------|----------------------------------------------------------------------------------------------------|
| 1. Enter Program Mode                                                                                                    | * (Master Code) #                                                                                                    |
| 2. Add Card: Using Auto ID (Allows<br>KPR2000 to assign Card to next<br>available User ID number)                                         | <b>1 (Read Card) #</b><br>Repeat Step 2 for additional user<br>cards. See Notes 1 and 2.                                                                                                    |
| OR                                                                                                    |                                                                                                    |
| 2. Add Card: Select Specific ID (Allows<br>manager to define a specific User ID<br>to associate the card to)                              | 1 (User ID) # (Read Card) #<br>See Notes 1 and 2.                                                                                                    |
| OR                                                                                                    |                                                                                                    |
| 2. Add Card: Block Learn (Allows<br>manager to add up to 2000 cards to<br>the KPR2000 in a single step †).<br>Takes 2 minutes to program. | 5 (User ID) # (The first card number)<br># (Card Quantity) #<br>Card quantity = number of cards to be<br>enrolled                                                                                                    |
| 3. Exit Program Mode                                                                                                    | * *                                                                                                    |
| † Block Learn Direct Entry                                                                                                    | Format for programming specific Card<br>Numbers: Facility Code + Serial<br>Number (including leading 0's)<br>Example: FAC- 24, SN- 100 would be<br>entered as:<br><b>26 Bit:</b> 02400100<br><b>30 Bit:</b> 000000100<br>Only the Serial Number is validated for<br>30 bit cards. |

WIRING

### DELETE USER CARD(S)

| Programming Step                            | Keystroke Combination                                                                                                    |
|---------------------------------------------|----------------------------------------------------------------------------------------------------|
| 1. Enter Program Mode                       | * (Master Code) #                                                                                                    |
| 2. Delete Card - By User ID                 | 2 (User ID) #                                                                                                    |
| OR                                          | Deleting by User ID number will clear<br>cards and PINs                                                                                                    |
| 2. Delete Card - By Card                    | 2 (Read Card) #                                                                                                    |
| <b>OR</b><br>2. Delete Card -By Card Number | Requires the user card. Deletes ONLY the card number                                                                                                    |
|                                             | 2 (Card Number) #                                                                                                    |
|                                             | Deletes ONLY the card number †                                                                                                    |
| 3. Exit Program Mode                        | * *                                                                                                    |
| † Block Learn Direct Entry                  | Format for programming specific Card<br>Numbers: Facility Code + Serial Number<br>(including leading 0's) Example: FAC- 24,<br>SN- 100 would be entered as:<br><b>26 Bit</b> : 02400100<br><b>30 Bit</b> : 000000100<br>Only the Serial Number is validated for<br>30 bit cards. |

### ADD OR DELETE A PIN

A PIN may be programmed to a separate or an existing user ID. PINs programmed separately will use additional memory.

| Programming Step               | Keystroke Combination                    |
|--------------------------------|------------------------------------------|
| 1. Enter Program Mode          | * (Master Code) #                        |
| 2. Add a PIN                   | 1 (User ID) # (PIN) #                    |
| Assigns PIN to user ID number  | Repeat Step 2 for additional PINs        |
| OR                             | See Notes 1 and 2.                       |
| 2. Delete a PIN                | 2 (User ID) #                            |
| Deletes the User ID number and | Repeat Step 2 for additional PINs        |
| associated PIN                 | See Notes 1 and 2 on the following page. |
| 3. Exit Program Mode           | * *                                      |

### CHANGE A PIN

Allows card user to update a previously set PIN for a card & PIN or card + PIN User ID. Default PIN codes (1234) can only be changed by using Change PIN using a card. **NOTE:** This operation is executed from outside of Program Mode.

| Programming Step             | Keystroke Combination                                |
|------------------------------|------------------------------------------------------|
| 1. Change a PIN using a Card | * (Read Card) (Old PIN) # (New PIN)<br># (New PIN) # |
| OR                           |                                                      |
| 1. Change PIN using PIN      | * (User ID) # (Old PIN) # (New PIN)<br># (New PIN) # |

**NOTE 1:** When assigning a user both a card and a PIN, the card MUST be assigned first. After the card is assigned, the user must change the PIN using card to activate the PIN for this user. If the PIN is assigned first, a second user ID must be used to assign the card.

**NOTE 2:** When adding or deleting multiple users sequentially, the program command (1 or 2, respectively) is entered only once at the beginning of the procedure. For additional users, enter the user ID and credentials only in the same order as the first entry. When sequence is complete, programming step is terminated by pressing **\*** once.

EXAMPLE: To Add Multiple Users

| Programming Step      | Keystroke Combination                                                            |
|-----------------------|----------------------------------------------------------------------------------|
| 1. Enter Program Mode | * (Master Code) #                                                                |
| 2. Add multiple users | 1 (User ID 1) # (PIN1) #,<br>(User ID 2) # (PIN2) #,<br>(User ID 10) # (PIN10) # |
| 3. Exit Program Mode  | * *                                                                              |

### ACCESS CONFIGURATION: CARD ONLY

### USING MANAGER CARDS

KPR2000 managers can use manager cards to program user cards into and out of the system. There are two pre-programmed manager cards (an Add Card, and a Delete Card) to allow rapid card enrollment. This is a form of Auto User ID enrollment and is only available in "Card Only" configuration.

| Programming Step   | Keystroke Combination                                          |
|--------------------|----------------------------------------------------------------|
| Add a User Card    | 1. (Read Manager Add Card)                                     |
|                    | 2. (Read User Card)<br>Repeat Step 2 for additional user cards |
|                    |                                                                |
|                    | 3. (Read Manager Add Card)                                     |
| Delete a User Card | 1. (Read Manager Delete Card)                                  |
|                    | 2. (Read User Card)<br>Repeat Step 2 for additional user cards |
|                    | 3. (Read Manager Delete Card)                                  |

## ALARM

### TO RESET THE ALARM

| Programming Step                                  | Keystroke Combination |
|---------------------------------------------------|-----------------------|
| To reset the door forced open                     | (Read valid card)     |
| warning                                           | OR                    |
|                                                   | (Master Code) #       |
| To reset the door open too long<br>(DOTL) warning | (Read valid card)     |
|                                                   | OR                    |
|                                                   | (Master Code) #       |

### ANTI-TAMPER ALARM

The KPR2000 uses an optical sensor as the input for its internal alarm. If the case is opened while the KPR2000 is powered, the alarm will operate. Enter Master Code or a valid card to silence all alarm outputs.

# **RESET THE KPR2000**

This will reset the KPR2000 to the factory default but all card/PIN information will still be retained. This will also require reprogramming of the Master Add and Delete Cards. **NOTE:** This is useful if the original Master Add and Delete Cards have been lost.

| Programming Step                         | Keystroke Combination                                                                                                    |
|------------------------------------------|----------------------------------------------------------------------------------------------------|
| Reset the KPR2000 to the factory default | 1. Power the KPR2000 down.                                                                                                    |
|                                          | <ol> <li>Press and hold the * button while power is<br/>restored to the KPR2000.</li> </ol>                                                             |
|                                          | 3. Release the button and wait until the amber LED shines.                                                                                              |
|                                          | <ol> <li>Present any 26 bit proximity card or the Manager<br/>Add Card (provided) to the KPR2000. This card is<br/>now the Manager Add Card.</li> </ol> |
|                                          | 5. Present any 26 bit proximity card or the Manager<br>Delete Card (provided) to the KPR2000. This card<br>is now the Manager Delete Card.              |
|                                          | When the red LED begins to blink, the KPR2000 has been successfully reset.                                                                              |

## **ERASE ALL CODES**

| Programming Step     | Keystroke Combination                                                      |
|----------------------|----------------------------------------------------------------------------|
| Delete ALL User data | <ol> <li>Enter Program Mode by pressing: * (Master<br/>Code) #.</li> </ol> |
|                      | 2. Press 2 0000 #.                                                         |
|                      | 3. Exit Program Mode by pressing: <b>* *</b>                               |
|                      | All configuration data is retained.                                        |

# **SOUND & LIGHT INDICATION**

| Operation Status                                          | Red<br>LED      | Green<br>LED    | Amber<br>LED | Sounds      |
|-----------------------------------------------------------|-----------------|-----------------|--------------|-------------|
| Power On                                                  | Flashing        |                 |              | Single Beep |
| Standby                                                   | Flashing        |                 |              |             |
| Press Keypad                                              | Flashing        |                 |              | Single Beep |
| 5 Second Time-out                                         | Flashing        |                 |              | 3 Beeps     |
| Enter Master Code Entry<br>Mode                           | ON              |                 |              | Single Beep |
| In Program Mode                                           | ON              | Single<br>Flash |              | Single Beep |
| Entered Single Program<br>Step Successfully               | ON              | Single<br>Flash |              | Single Beep |
| Entered Continuous<br>Program Step<br>Successfully        |                 | Single<br>Flash | ON           | Single Beep |
| Entered Continuous<br>Program Step Incorrectly            |                 |                 | ON           | 3 Beeps     |
| Exited from Program<br>Mode                               | Flashing        |                 |              | Single Beep |
| Entry Granted                                             |                 | ON              |              | Single Beep |
| Alarm Mode Engaged                                        | Flashing        |                 |              | Alarm       |
| Pressing <b>*</b> Toggles<br>Standby/Master Code<br>Entry | ON/<br>Flashing |                 |              | Single Beep |
| Reset to Factory Default                                  | ON              |                 |              | 2 Beeps     |

TECHNICAL SUPPORT: 1-800-528-2806

# LiftMaster

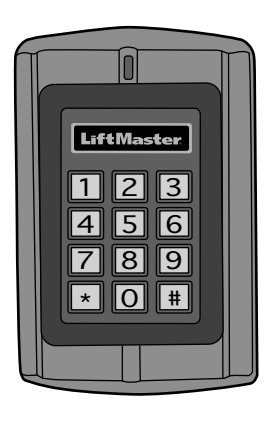

# KPR2000 Clavier Imperméable/ Lecteur de Proximité

Manuel d'installation et de configuration

Pour des vidéos d'instructions, aller à l'Académie de formation LiftMaster à LiftMasterTraining.com.

Para Manual en Español ir a: http://www.LiftMaster.com/CatalogResourcesV3/en-us/shared/files/ tucmanuals/0137261SP.pdf

### INSTALLATION CÂBLAGE CONFIGURATION

| INTRODUCTION 2                    | 2-4 |
|-----------------------------------|-----|
| Spécifications                    | . 2 |
| Caractéristiques                  | . 3 |
| Accessoires                       | . 3 |
| Garantie Limitée d'Un An          | . 3 |
| Contenu du Carton d'Expédition    | . 4 |
| INSTALLATION 5                    | i-6 |
| Installation du KPR2000           | . 5 |
| Choisir un mode de fonctionnement | . 6 |
|                                   |     |

| CÂBLAGE                         |
|---------------------------------|
| Connection du KPR20007-10       |
| CONFIGURATION                   |
| Configuration du KPR200011-14   |
| Programmation des cartes        |
| et des NIP                      |
| Alarme                          |
| Réinitalisation du KPR2000 21   |
| Effacement de Tous les Codes 21 |
| Signaux Sonores et Voyants 22   |

# **SPÉCIFICATIONS**

| Capacité du dispositif                 | ID 2000 utilisateurs de carte avec et / ou NIPS       |
|----------------------------------------|-------------------------------------------------------|
| Tension de fonctionnement              | 12 à 24 V c.c. ou 12 à 18 V c.a.                      |
| Courant de repos                       | environ 50 mA                                         |
| Courant actif                          | environ 80 mA                                         |
| Clavier                                | à 12 clés de 7,60 cm x 10 cm (3 po x 4 po)            |
| Deux formats de sortie :Mode cla       | avier 26 bits Wiegand carte, 8 mode clavier bit ASCII |
| Lecteur de proximité Fo                | rmats de sorties HID Wiegand 26 et 30 bits (Sentex)   |
| Technologie radioLecteur de proxi      | mité de 125 KHz conforme aux normes de l'industrie    |
| Portée de lecture                      | de 2,5 cm à 6,35 cm (1 po à 2,5 po)                   |
| Fils de câblage Relais de se           | ortie, REX, DOTL, alarme, entrées et sorties Wiegand  |
| Relais Un (Normalement Ouvert          | (NO), Normalement Fermé (NC), Usuel (COMMON))         |
| Délai réglable du relais de sortie     | 1 à 99 seconds (5 secondes par défaut)                |
| Délai réglable de la sortie d'alarme   | 0 à 3 minutes (1 minute par défaut)                   |
| Densité linéique de verrouillage       |                                                       |
| Densité linéique de la sortie d'alarme |                                                       |
| Format Wiegand Form                    | nat d'entrées et de sorties HID Wiegand 26 et 30 bits |
| Environnement                          | Rencontre ou excède la norme IP68                     |
| Température de fonctionnement          | 20 °C à 60 °C (-4 °F à 140 °F)                        |
| Taux d'humidité                        |                                                       |
| Caractéristiques physiques             | Enceinte en alliage de zinc                           |
| Surface                                |                                                       |
| Dimensions                             | 128 mm (long.) x 82 mm (larg.) x 28 mm (prof.)        |
| Poids de l'unité                       |                                                       |
| Poids à l'expédition                   |                                                       |
|                                        |                                                       |

Le LiftMaster KPR2000 est un contrôleur d'accès à porte d'entrée unique multifonctions et muni d'un clavier intégré et d'un lecteur de carte. Il est conçu et fabriqué pour fonctionner dans de nombreux environnements intérieurs, extérieurs et hostiles.

Le KPR2000 supporte jusqu'à 2000 usagés qui utilisent des configurations multiples d'accès (carte seule, carte ou NIP, ou carte et NIP). Le liseur de cartes intégré à 125 KHz accepte les formats des cartes de proximité HID 26 bit Wiegand et des cartes de proximité Sentex Wiegand. Le KPR2000 offre des caractéristiques de programmation avancées, telles que l'initialisation du bloc de données, la programmation avancée de relais ainsi que des codes d'urgence cartes/NIP (pour l'ouverture de la porte d'entrée et le déclenchement de l'alarme).

# CARACTÉRISTIQUES

- Imperméable (IP68) (rencontre ou excède la norme N4)
- Enceinte anti-vandalisme
- Clavier illuminé bleu
- Afficheur à DEL multicolore
- Alarme et sortie d'alarme intégrées
- Relais de sortie programmable (1)
- Mode de fonctionnement autonome ou en sas

# ACCESSOIRES (Vendu Séparément)

- Alimentation électrique de 12 V c.c., 2 A., modèle PS12D2A
- Plaque de garniture décorative de modèle 142A0271
- Piédestal à col de cygne de modèle PED42

# GARANTIE LIMITÉE D'UN AN

- 2000 usagés (Carte/NIP/Carte et NIP)
- Faible consommation d'électricité (50 mA)
- Alarme anti-piratage
- Mode verrouillage pour maintenir la porte ou le portail ouverts
- Deux modes de fonctionnement du clavier
- Inscription en bloc rapide par carte
- Piédestal à col de cygne de modèle PED64
- Modèle LMPC2-ST Carte de proximité coquille HID de 26 bits
- Modèle LMPK3-ST Clé de proximité HID de 26 bits

LiftMaster garantit à l'acheteur initial que le produit est exempt de tout défaut de matériaux ou de fabrication pendant une période d'un an à compter de la date d'achat.

# CONTENU DU CARTON D'EXPÉDITION

NON ILLUSTRÉ : Guide de l'utilisateur

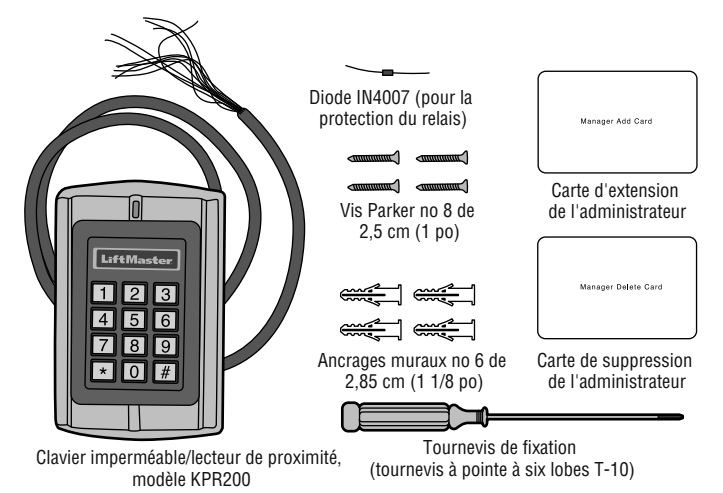

AVIS : Ce dispositif est conforme à la partie 15 des règles de la FCC et des normes RSS exemptées de licence d'Industrie Canada (IC). L'utilisation est assujettie aux deux conditions ci-après : (1) ce dispositif ne doit pas causer d'interférences nuisibles, et (2) ce dispositif doit accepter toute interférence reçue, y compris une interférence pouvant causer un fonctionnement indésirable.

Tout changement ou toute modification non expressément approuvés par la partie responsable de la conformité pourrait annuler l'autorité de l'utilisateur d'utiliser l'équipement.

Cet appareil numérique de classe B est conforme à la norme ICES-003 du Canada.

Ce dispositif a été mis à l'essai et déclaré conforme aux limites établies pour les dispositifs numériques de classe B, conformément à l'article 15 des règles de la FCC. Cette conformité a pour but de fournir une protection raisonnable contre les interférences nuisibles dans une installation résidentielle. Cet équipement génère, utilise et peut émettre des fréquences radio et, s'il n'est pas installé et utilisé conformément aux instructions, causer des interférences nuisibles aux communications radio. Cependant, il n'existe aucune garantie que des interférences ne se produiront pas dans une installation particulière. Si cet équipement provoque des interférences nuisibles à la réception d'une diffusion sonore ou visuelle, ce qui peut être déterminé en l'allumant et n l'éteignant, l'utilisateur est invité à essaver de résoudre ce problème en prenant une ou Dusieurs des mesures suivantes :

- Réorienter ou déplacer antenne de réception.
- Augmenter la distance entre l'équipement et le récepteur.
- Brancher l'appareil à une prise sur un circuit différent de celui du récepteur.
- Pour obtenir de l'aide, consulter le détaillant ou un radiotechnicien expérimenté.

# **INSTALLATION DU KPR2000**

Convient une boîte de sortie standard unique, ou un socle carré 6,1 cm (2,4 po.) monter.

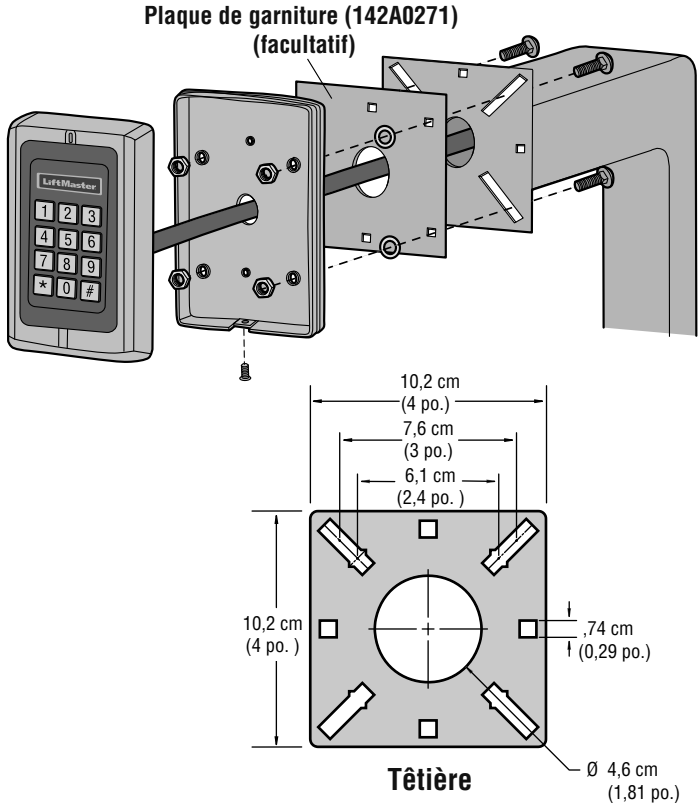

# CHOISIR UN MODE DE FONCTIONNEMENT

### MODE DE FONCTIONNEMENT AUTONOME (KPR2000 AVEC ACTIONNEUR DE BARRIÈRE)

Le KPR2000 est un système de contrôle d'accès complet. La base de données de l'utilisateur est stockée dans une mémoire non volatile qui lit les NIP et les codes de cartes, effectue l'authentification et autorise et surveille l'accès aux caractéristiques et à l'appareil. Le mode de fonctionnement autonome est muni des trois configurations de l'accès suivantes :

- Carte ou NIP (par défaut) : L'utilisateur doit d'abord insérer une carte Wiegand valide dans le KPR2000 ou entrer son NIP suivi de la touche Carré pour se voir autoriser l'accès.
- Carte seule : L'utilisateur doit insérer une carte Wiegand valide dans le KPR2000 pour se voir autoriser l'accès. Le code d'installation et le numéro d'identification sont tous deux lus et validés comme un bloc de données Wiegand.
- Carte et NIP: L'utilisateur doit d'abord insérer une carte Wiegand valide dans le KPR2000 et entrer son NIP suivi de la touche Carré pour se voir autoriser l'accès.

### FONCTIONNEMENT À PASSAGE CONTRÔLÉ (KPR2000 AVEC SYSTÈME D'ACCÈS Par téléphone)

Le KPR2000 passe toutes les données Wiegand clavier et lecteur de carte à un contrôleur externe. Le KPR2000 devrait être dans la "Carte ou PIN " configuration d'accès pour l'opération pass-through. Dans ce mode, la LED restera rouge, et le KPR2000 émet 3 bips lorsque les informations d'identification sont présentés que sont authentifiées au contrôleur externe. Pour changer ce mode et permet la KPR2000 à clignoter la LED verte et un bip 1 fois, la KPR2000 devra apprendre les mêmes informations que le contrôleur externe.

**REMARQUE IMPORTANTE :** Les deux modes de fonctionnement supportent la saisie automatique (méthode la plus simple) et la saisie manuelle du numéro d'utilisateur.

### FONCTIONNEMENT DU CLAVIER

Le clavier KPR2000 peut émettre un code ASCII 8 bits chaque frappe, ou sortie un paquet de cartes de Wiegand 26 bits avec un code de service et un numéro de carte 4-5 chiffres lorsque la touche # est pressée. Voir les options de configuration à la page 11.

# CÂBLAGE DU KPR2000

| Couleurs de                 | Connection                           | Remarque                                                                          |
|-----------------------------|--------------------------------------|-----------------------------------------------------------------------------------|
| l'isolation des             |                                      |                                                                                   |
| fils de                     |                                      |                                                                                   |
| CONNECTION D                |                                      |                                                                                   |
| Bouge                       | Tension                              | Entrée d'alimentation stabilisée de 12 à 24 volts c. c. ou de 12 à 18 volts c. a. |
| Block                       | Tension                              | Entrée d'alimentation stabilisée de 12 à 24 volts c. c. ou de 12 à 10 volts c. a. |
| DIACK                       | Delete                               | Elitie d'ammentation stabilisée de 12 à 24 voits c. c. ou de 12 à 16 voits c. a.  |
| Bleu                        | Relais<br>normalement<br>ouvert (NO) | Relais de sortie normalement ouvert (diode d'installation fournie)                |
| Pourpre                     | Relais usuel                         | Connection usuelle pour relais de sortie                                          |
| Orange                      | Relais<br>normalement<br>fermé (NC)  | Relais de sortie normalement fermé (diode d'installation fournie)                 |
| CONNEXION DE                | E DEUX UNITÉS KF                     | PR2000                                                                            |
| Rouge                       | Tension                              | Entrée d'alimentation stabilisée de 12 à 24 volts c. c. ou de 12 à 18 volts c. a. |
| Noir                        | Tension                              | Entrée d'alimentation stabilisée de 12 à 24 volts c. c. ou de 12 à 18 volts c. a. |
| Vert                        | Données O                            | Sortie Wiegand (passage contrôlé)/Entrée (autonome) Données 0                     |
| Blanc                       | Données 1                            | Sortie Wiegand (passage contrôlé)/Entrée (autonome) Données 1                     |
| Rose                        | Mise à la terre                      | Référence de masse pour sortie/entrée Wiegand                                     |
| CARACTÉRISTI                | QUES AVANCÉES                        | D'ENTRÉE ET DE SORTIE                                                             |
| Jaune                       | Demande de<br>sortie (REX)           | Entrée « Demande de sortie » (REX)                                                |
| Gris                        | Sortie d'alarme                      | Entrée d'alarme par contact (négative)                                            |
| Brun                        | Entrée par contact                   | Entrée de la porte/du portail par contact (normalement fermée)                    |
| Rose                        | Mise à la terre                      | Référence de masse pour REX et entrées par contact de porte/barrière.             |
| SYSTÈME DE CONTRÔLE D'ACCÈS |                                      |                                                                                   |
| Rouge                       | Tension                              | Entrée d'alimentation stabilisée de 12 à 24 volts c. c. ou de 12 à 18 volts c. a. |
| Noir                        | Tension                              | Entrée d'alimentation stabilisée de 12 à 24 volts c. c. ou de 12 à 18 volts c. a. |
| Rose                        | Mise à la terre                      | Référence de masse pour sortie/entrée Wiegand Sortie                              |
| Vert                        | Données O                            | Wiegand (passage contrôlé)/Entrée (autonome) Données 0                            |
| Blanc                       | Données 1                            | Sortie Wiegand (passage contrôlé)/Entrée (autonome) Données 1                     |

### **EXEMPLES DE CONNECTIONS :**

### Connexion à un système de commande d'accès

L'exemple ci-dessous utilise le module Wiegand EL25/EL2000SS (WOMDKT). Le KPR2000 peut être connecté à d'autres systèmes d'accès avec les mêmes entrées Wiegand. Le KPR2000 peut être connecté à l'appareil 1, 2, 3 ou 4 (EL25, EL2000SS).

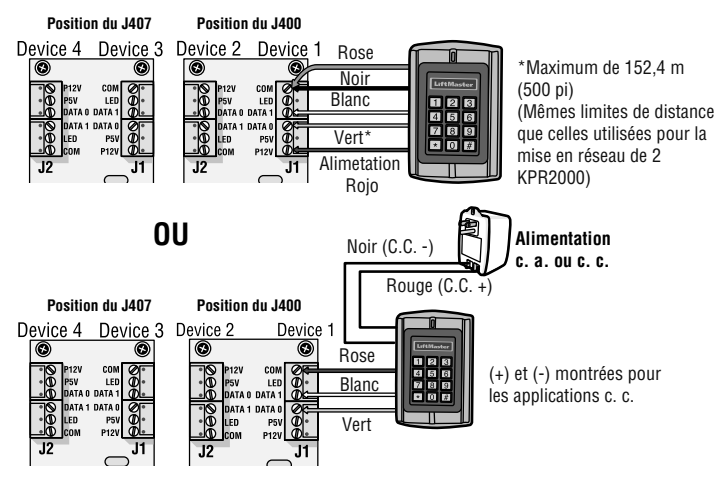

### Connexion à un actionneur de barrière

Connexion à 4 fils avec KPR2000 alimenté à partir de la puissance de sortie des accessoires CSL24U/CSW24U/LA500PKGU/ LA400PKGU.

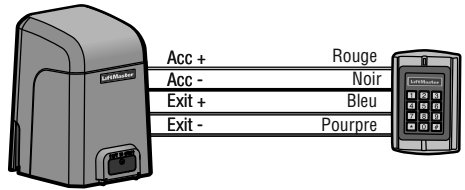

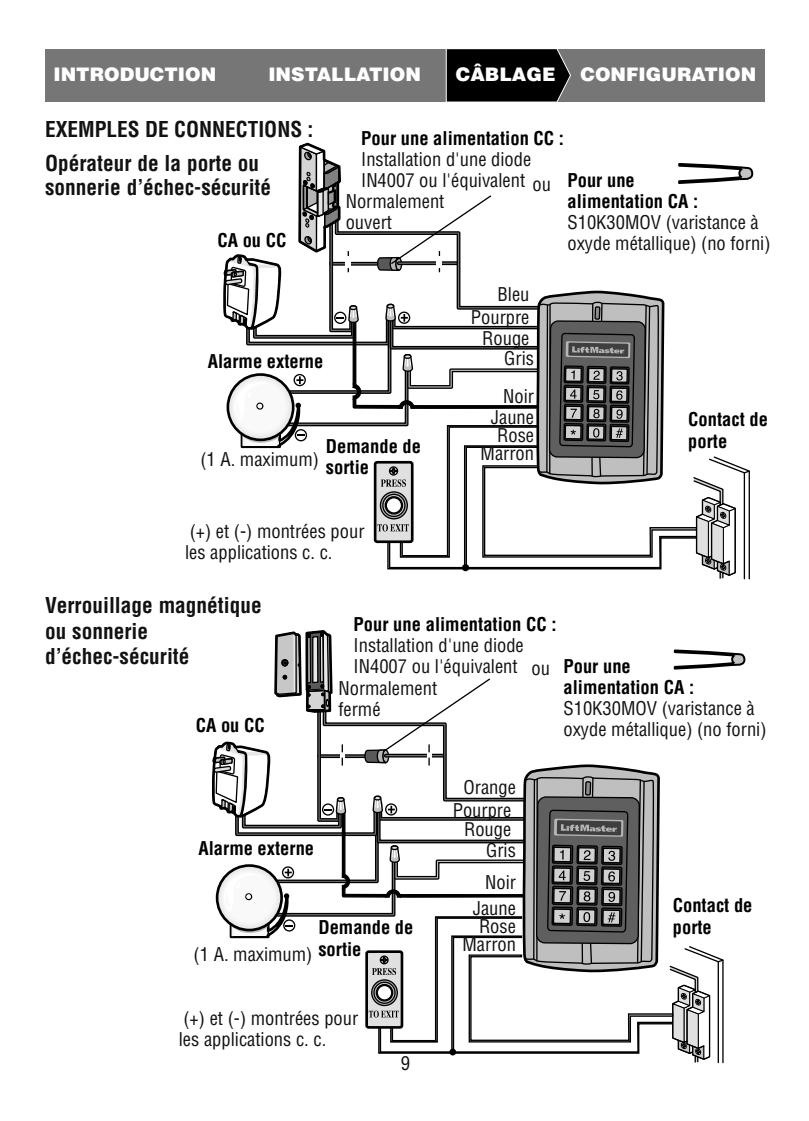

### EXEMPLES DE CONNECTIONS :

Mise en réseau de deux unités KPR2000

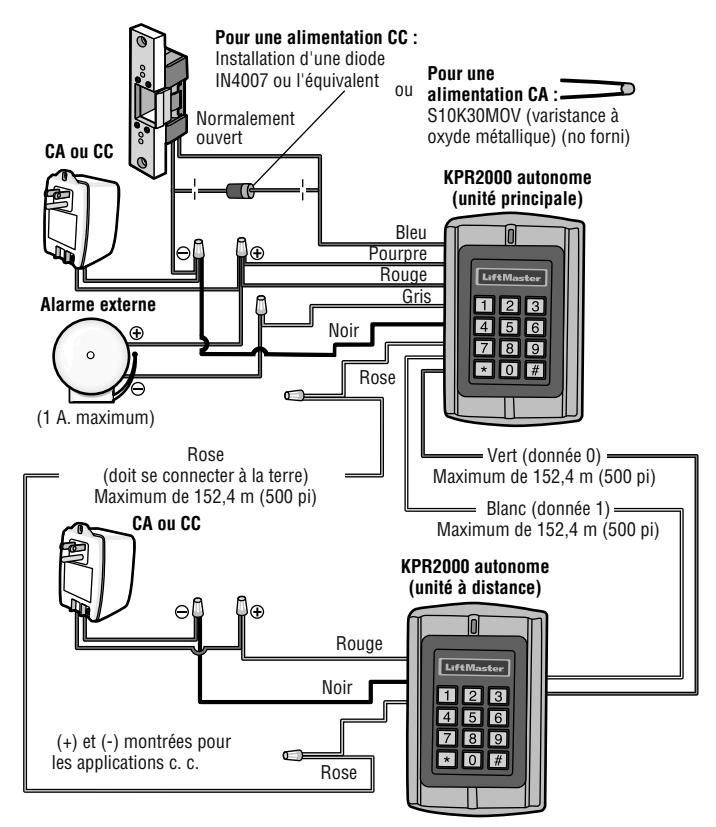

# **CONFIGURATION DU KPR200**

Changement des paramètres de configuration en fonction de votre logiciel d'application (facultatif). Des paramètres de configurations multiples peuvent être changés en une seule opération : entrez dans le mode utilisateur, changez les paramètres désirés puis sortir du mode utilisateur.

### PROGRAMMATION DU CODE MAÎTRE

Le code maître à 6 chiffres est utilisé pour prévenir l'accès non autorisé au système. Pour le connecter au KPR2000, l'administrateur aura besoin du code maître (réglage d'usine : 888888). Nous recommandons fortement de changer et de noter votre code maître.

| Étape de la programmation          | Configuration du clavier            |
|------------------------------------|-------------------------------------|
| 1. Entrée dans le mode utilisateur | * (Code maître) #                   |
| 2. Changement du code maître       | 0 (Nouveau code) # (Nouveau code) # |
| 3. Sortie du mode utilisateure     | *                                   |

### **CONFIGURATION DE L'ACCÈS**

**REMARQUE :** Voir la page 6 pour une description de chaque mode de fonctionnement.

Le KPR2000 offre trois types de configurations de l'accès :

**Carte ou NIP (par défaut) :** L'utilisateur doit d'abord insérer une carte Wiegand valide dans le KPR2000 ou entrer son NIP suivi de la touche Carré pour se voir autoriser l'accès.

**Carte seule**: L'utilisateur doit insérer une carte Wiegand valide dans le KPR2000 pour se voir autoriser l'accès. Le code d'installation et le numéro d'identification sont tous deux lus et validés comme un bloc de données Wiegand.

**Carte et NIP**: L'utilisateur doit d'abord insérer une carte Wiegand valide dans le KPR2000 et entrer son NIP suivi de la touche Carré pour se voir autoriser l'accès.

| Étape de la programmation          | Configuration du clavier |
|------------------------------------|--------------------------|
| 1. Entrée dans le mode utilisateur | * (Code maître) #        |
| 2. Lecteur seul                    | 30#                      |
| 00                                 |                          |
| 2. Carte et NIP                    | 31#                      |
| 00                                 |                          |
| 2. Carte ou NIP                    | 32#                      |
| 3. Sortie du mode utilisateur      | *                        |

### INTRODUCTION INSTALLATION CÂBLAGE CONFIGURATION

### **CONFIGURATION DU RELAIS**

La configuration du relais configure le fonctionnement de la sortie de relais dès l'activation.

| Étape de la programmation          | Configuration du clavier                                                  |
|------------------------------------|---------------------------------------------------------------------------|
| 1. Entrée dans le mode utilisateur | * (Master Code) #                                                         |
| 2. Mode d'action pulsée            | 4 (1-99) # La durée du relais est de 1 à 99                               |
| 00                                 | secondes (5 secondes par défaut)                                          |
| 2. Mode de verrouillage            | 4 0 # Configure le relais en mode de verrouillage<br>FONCTIONNEMENT/ARRÊT |
| 3. Sortie du mode utilisateur      | *                                                                         |

### CONFIGURATION DES OPTIONS D'ENTRÉE/DE SORTIE WIEGAND

Le KPR2000 offre des options d'entrée et de sortie pour les appareils Wiegand conformes aux normes de l'industrie (consultez les spécifications). Le défaut est HID 26 bits.

| Étape de la programmation             | Configuration du clavier                                                                   |
|---------------------------------------|--------------------------------------------------------------------------------------------|
| 1. Entrée dans le mode utilisateur    | * (Code maître) #                                                                          |
| 2. Configuration du format<br>Wiegand | <b>9 (Bit Format) #</b> Format de bit = format valide à deux chiffres (exemple : 26 ou 30) |
| 3. Sortie du mode utilisateur         | *                                                                                          |

### INTRODUCTION INSTALLATION CÂBLAGE CONFIGURATION

### PLACER LA PORTE OUVERTE TROP LONGTEMPS (DOTL) OU FORCÉE ALARME

Ce paramètre permet à la fois DOTL portes et alarmes forcé et nécessite une entrée de capteur externe. Le forcé calendrier de sortie d'alarme de porte peut être réglée de 1-3 minutes (1 minute par défaut). Le calendrier de la porte ouverte trop longtemps (DOTL) est fixé à 1 minute et ne sonne le klaxon intégré. Valeur par défaut est OFF (ARRÊT).

| Étape de la programmation          | Configuration du clavier                              |
|------------------------------------|-------------------------------------------------------|
| 1. Entrée dans le mode utilisateur | * (Code maître) #                                     |
| 2. Alarme DOTL/porte forcée en     | 60#                                                   |
| MODE ARRÊT                         |                                                       |
| OU                                 | <b>6 1 #</b> (DOTL : L'alarme sonne pendant 1 minute. |
| 2. Alarme DOTL/porte forcée en     | Porte forcée : l'alarme sonne pendant 1-3             |
| MODE FONCTIONNEMENT                | minutes et permet la sortie d'alarme.)                |
| 2. Porte activada forcé            | 9 (1-3) #                                             |
|                                    |                                                       |
| 3. Sortie du mode utilisateur      | *                                                     |
|                                    |                                                       |

### **CONFIGURATION DE L'ALARME DE SUPPRESSION**

L'alarme de grève sur engagera après 10 tentatives infructueuses carte / NIP dans une période de dix minutes. Le réglage d'usine par défaut n'est EN ARRÊT. L'alarme strike-out peut être réglée pour interdire l'accès pendant 10 minutes ou bien il peut être défini pour faire fonctionner l' alarme pendant 10 minutes. **REMARQUE** : Entrez le code maître ou carte valide pour faire taire toutes les sorties d'alarme.

| Étape de la programmation                                  | Configuration du clavier                     |
|------------------------------------------------------------|----------------------------------------------|
| 1. Entrée dans le mode utilisateur                         | * (Code maître) #                            |
| <ol> <li>Sonnerie de suppression -<br/>EN ARRÊT</li> </ol> | 70 # (Réglage d'usine par défaut)            |
| 00                                                         |                                              |
| 2. Sonnerie de suppression -<br>EN FONCTION                | 7 1 # L'accès sera refusé pendant 10 minutes |
| 00                                                         |                                              |
| 2. Strike- Out alarme ON                                   | 72#                                          |
| 3. Sortie du mode utilisateur                              | *                                            |

### CONFIGURATION D'UNE RÉPONSE AUDIBLE OU VISUELLE

Le réglage d'usine par défaut est EN FONCTION.

| Étape de la programmation                     | Configuration du clavier   |                         |
|-----------------------------------------------|----------------------------|-------------------------|
| 1. Entrée dans le mode utilisateur            | * (Code maître) #          |                         |
| 2. Voyant du panneau de contrôle<br><b>OU</b> | EN FONCTION = 7 5 #        | EN ARRÊT = <b>7 4</b> # |
| 2. Voyant de contrôle DEL<br><b>OU</b>        | EN FONCTION = <b>7 7 #</b> | EN ARRÊT = <b>7 6</b> # |
| 2. Contrôle des signaux sonores               | EN FONCTION = 7 9 #        | EN ARRÊT = <b>7 8 #</b> |
| 3. Sortie du mode utilisateur                 | *                          |                         |

### **CLAVIER MODE SET WIEGAND**

| Étape de la programmation           | Configuration du clavier                                |
|-------------------------------------|---------------------------------------------------------|
| 1. Entrée dans le mode utilisateur  | * (Code maître) #                                       |
| 2. Mode du clavier Set<br><b>OU</b> | 6 2 # Mode clavier ASCII                                |
| 2. Mode du clavier Set              | <b>6 3 #</b> 26 bits carte mode du clavier (par défaut) |
| 3. Sortie du mode utilisateur       | *                                                       |

### SET 26 BIT CODE FORMAT DES INSTALLATIONS

| Étape de la programmation          | Configuration du clavier                                                          |
|------------------------------------|-----------------------------------------------------------------------------------|
| 1. Entrée dans le mode utilisateur | * (Code maître) #                                                                 |
| 2. Code ensemble de l'installation | 8 0 # Ignore code site (défaut d'usine)<br>8 (Code de l'installation) # (1 - 255) |
| 3. Sortie du mode utilisateur      | *                                                                                 |

# **PROGRAMMATION DES CARTES ET DES NIP**

La programmation variera en fonction de la configuration de l'accès. Suivez les instructions qui se rapportent à votre configuration de l'accès.

### RENSEIGNEMENTS GÉNÉRAUX SUR LA PROGRAMMATION

- Numéro d'identification de l'utilisateur : Attribuez un numéro d'identification de l'utilisateur au code d'accès afin d'effectuer le suivi des cartes d'accès et des NIP de tous les utilisateurs. Le numéro d'identification de l'utilisateur peut être n'importe quel chiffre entre 1 et 2000. IMPORTANTE : Les numéros d'identification de l'utilisateur ne nécessitent pas de zéro à gauche. L'enregistrement des numéros d'utilisateurs est cruciale. Les modifications aux données d'utilisateurs exigent soit une carte ou soit un numéro d'identification de l'utilisateur disponible.
- Lecteur de proximité : Tout lecteur de proximité de 125 KHz Wiegand 26 bits conforme aux normes de l'industrie ou lecteur de proximité de Sentex 30 bits.
- NIP du clavier : Le NIP peut être composé de n'importe quel nombre de 0000 à 65535 de 4 à 5 chiffres (à l'exception de 1234 qui est réservé pour les tests faits en usine). IMPORTANTE : Les NIP en bas du chiffre 1000 doivent être précédés d'un zéro à gauche. Les NIP en haut du chiffre 9999 ne nécessitent pas de zéro à gauche.

### EXAMPLES :

Code NIP 15 = 0015 Code NIP 25 = 0025 Code NIP 9999 = 9999 Code NIP 65431 = 65431

 Tous les utilisateurs de cartes reçoivent automatiquement un code NIP 1234 par défaut qui doit être changée pour être activé.

I CÂBLAGE

CONFIGURATION

### CONFIGURATION DE L'ACCÈS : CARTE OU NIP, CARTE + NIP, ET CARTE SEULE

### AJOUT DE CARTES D'UTILISATEURS

| Étape de la programmation             | Configuration du clavier                        |
|---------------------------------------|-------------------------------------------------|
| 1. Entrée dans le mode utilisateur    | * (Code maître) #                               |
| 2. Ajout d'une carte : Emploi de la   | 1 (Lire la carte) #                             |
| saisie automatique du numéro          | Répétez l'étape 2 pour des cartes               |
| d'identification (permet au           | d'utilisateurs supplémentaires                  |
| KPR2000 d'attribuer une carte au      | Voir Remarques 1 et 2.                          |
| prochain numéro d'identification      |                                                 |
| d'utilisateur disponible)             |                                                 |
| OU                                    |                                                 |
| 2. Ajout d'une carte : Sélection d'un | 1 (Numéro d'identification de l'utilisateur)    |
| numéro d'identification partitculier  | # (Lire la carte) #                             |
| (permet à l'administrateur de         | Voir Remarques 1 et 2.                          |
| définir un numéro d'identification    |                                                 |
| spécifique pour l'associer à la       |                                                 |
| carte)                                |                                                 |
| OU                                    |                                                 |
| 2. Ajout d'une carte : Apprentissage  | 5 (Numéro d'identification de l'utilisateur)    |
| du bloc de données (permet à          | # (Premier chiffre du code) # (Quantité de      |
| l'administrateur de connecter         | cartes) #                                       |
| jusqu'à 2000 lecteurs au KPR2000      | Quantité de cartes = nombre de cartes à être    |
| en une seule étape†). Cette           | connectées                                      |
| programmation s'exécute en 2          |                                                 |
| minutes                               |                                                 |
| 3. Sortie du mode utilisateur         | * *                                             |
| † Commande Directe de                 | Format pour la programmation de numéros         |
| Programmation par Bloc                | spécifiques de lecteurs : Code d'installation + |
|                                       | numéro d'identification (incluant le zéro de    |
|                                       | gauche). Exemple :                              |
|                                       | FAC- 24, ID- 100 devrait être saisi de la       |
|                                       | façon suivante :                                |
|                                       | 26 bits : 02400100                              |
|                                       | 30 bits : 0000000100                            |
|                                       | Seul le numéro de série est validé pour les     |
|                                       | cartes de 30 bits.                              |

### SUPPRESSION DE CODES DE CARTES D'UTILISATEURS

| Étape de la programmation           | Configuration du clavier                          |
|-------------------------------------|---------------------------------------------------|
| 1. Entrée dans le mode utilisateur  | * (Code maître) #                                 |
| 2. Suppression d'une carte au moyen | 2 (Numéro d'identification de l'utilisateur)      |
| du numéro d'identification de       | #                                                 |
| l'utilisateur                       | La suppression du numéro d'identification de      |
| 00                                  | l'utilisateur effacera tous les cartes et les NIP |
| 2. Suppression d'une carte au moyen | 2 (Lire la carte) #                               |
| d'une carte                         | Exige une carte d'utilisateur. Supprime           |
| 00                                  | UNIQUEMENT le numéro de la carte                  |
| 2. Suppression d'une carte au moyen | 2 (Numéro de la carte) #                          |
| d'une carte Numéro                  | Supprime UNIQUEMENT le numéro de la               |
|                                     | carte †                                           |
| 3. Sortie du mode utilisateur       | * *                                               |
| † Commande Directe de               | Format pour la programmation de numéros           |
| Programmation par Bloc              | spécifiques de lecteurs : Code d'installation +   |
|                                     | numéro d'identification (incluant le zéro de      |
|                                     | gauche). Exemple :                                |
|                                     | FAC- 24, ID- 100 devrait être saisi de la façon   |
|                                     | suivante :                                        |
|                                     | 26 bits : 02400100                                |
|                                     | 30 bits : 0000000100                              |
|                                     | Seul le numéro de série est validé pour les       |
|                                     | cartes de 30 bits.                                |

### AJOUT OU SUPRESSION D'UN NIP

Un code NIP peut être programmé pour un indépendant ou un ID utilisateur existant. NIP programmés séparément utilise plus de mémoire.

| Étape de la programmation            | Configuration du clavier                       |
|--------------------------------------|------------------------------------------------|
| 1. Entrée dans le mode utilisateur   | * (Code maître) #                              |
| 2. Ajout d'un NIP                    | 1 (Numéro d'identification de l'utilisateur) # |
| Attribution du NIP au numéro         | (NIP) #                                        |
| d'identification de l'utilisateur    | Répétez l'étape 2 pour des NIP                 |
| 00                                   | supplémentaires. Voir Remarques 1 et 2.        |
| 2. Suppression d'un NIP              | 2 (Numéro d'identification de l'utilisateur) # |
| Suppression du numéro                | Répétez l'étape 2 pour des NIP                 |
| d'identification de l'utilisateur et | supplémentaires. Voir Remarques 1 et 2.        |
| des NIP associés                     |                                                |
| 3. Sortie du mode utilisateur        | * *                                            |

### INTRODUCTION INSTALLATION CÂBLAGE CONFIGURATION

### CHANGEMENT D'UN NIP

Permet à l'utilisateur de la carte pour mettre à jour un code NIP précédemment défini pour une carte et code NIP ou carte + code NIP ID de l'utilisateur. Codes NIP par défaut (1234) ne peuvent être modifiés à l'aide de Modifier le code NIP à l'aide d'une carte. **REMARQUE** : Cette opération est exécutée à partir de l'extérieur du mode de programmation.

| Étape de la programmation                         | Configuration du clavier                                                                          |
|---------------------------------------------------|---------------------------------------------------------------------------------------------------|
| 1. Changer le code NIP à l'aide d'une<br>carte    | ★ (Lire carte) (Ancien NIP) #<br>(Nouveau NIP) # (Nouveau NIP) #                                  |
| <b>OU</b><br>1. Changer code NIP en utilisant NIP | * (Numéro d'identification de<br>l'utilisateur) (Ancien NIP #)<br>(Nouveau NIP #) (Nouveau NIP #) |

**REMARQUE 1 :** Lors de l'affectation d'un utilisateur à la fois une carte et un code NIP, la carte doit être attribué en premier. Après que la carte est affectée, l'utilisateur doit changer le code NIP en utilisant la carte pour activer le code NIP pour cet utilisateur. Si le code NIP est attribué premier, un deuxième ID utilisateur doit être utilisé pour attribuer la carte.

**REMARQUE 2 :** Lors de l'ajout ou la suppression de plusieurs utilisateurs de façon séquentielle, la commande de programme (1 ou 2, respectivement) est inscrit uniquement au début de la procédure. Pour les utilisateurs supplémentaires, entrez l'ID utilisateur et mot dans le même ordre que la première entrée. Lorsque la séquence est terminée, l'étape de programmation est terminée en appuyant **\*** une fois.

**EXAMPLE :** Pour ajouter plusieurs utilisateurs

| Étape de la programmation          | Configuration du clavier                    |
|------------------------------------|---------------------------------------------|
| 1. Entrée dans le mode utilisateur | * (Code maître) #                           |
| 2. Ajouter plusieurs utilisateurs  | 1 (Numéro d'identification de l'utilisateur |
|                                    | 1) # (NIP1) #,                              |
|                                    | (Numéro d'identification de l'utilisateur   |
|                                    | 2) # (NIP2) #,                              |
|                                    | (Numéro d'identification de l'utilisateur   |
|                                    | ID 10) # (NIP10) #                          |
| 3. Sortie du mode utilisateur      | * *                                         |

INSTALLATION CÂBLAGE

CONFIGURATION

### CONFIGURATION DE L'ACCÈS : CARTE SEULE

### UTILISATION DES CARTES DE L'ADMINISTRATEUR

Les administrateurs d'un KPR2000 peuvent utiliser des cartes d'administrateurs pour programmer des cartes d'utilisateurs pour le système interne ou pour des dispositifs extérieurs. L'appareil est équipé de deux cartes d'administrateur préprogrammées (une carte d'extension et une carte de suppression de l'administrateur) pour permettre un embrayage rapide du lecteur. Il s'agit d'un type d'embrayage de la saisie automatique du numéro d'identification de l'utilisateur et n'est possible qu'avec la configuration « Carte seule ».

| Étape de la             | Configuration du clavier                                                                                                    |  |
|-------------------------|----------------------------------------------------------------------------------------------------|--|
| programmation           |                                                                                                    |  |
| Ajout d'une carte       | 1. (Lire la carte d'extension de l'administrateur)                                                                            |  |
| d'utilisateur           | 2. (Lire la carte de l'utilisateur)                                                                                           |  |
|                         | Répétez l'étape 2 pour des cartes d'utilisateurs<br>supplémentaires                                                           |  |
|                         | 3. (Lire la carte d'extension de l'administrateur)                                                                            |  |
| Suppression d'une carte | 1. (Lire la carte de suppression de l'administrateur)                                                                         |  |
| d'utilisateur           | <ol> <li>(Lire la carte de l'utilisateur)<br/>Répétez l'étape 2 pour des cartes d'utilisateurs<br/>supplémentaires</li> </ol> |  |
|                         | 3. (Lire la carte de suppression de l'administrateur)                                                                         |  |

# ALARME

### **RÉINITIALISATION DE L'ALARME**

| Étape de la programmation                | Configuration du clavier |
|------------------------------------------|--------------------------|
| Pour réinitialiser l'avertissement d'une | (Lire une carte valide)  |
| porte restée ouverte involontairement    | ou                       |
|                                          | (Code maître) #          |
| Pour réinitialiser l'avertissement d'une | (Lire une carte valide)  |
| porte restée ouverte trop longtemps      | ou                       |
|                                          | (Code maître) #          |

### ALARME ANTI-PIRATAGE

Le KPR2000 utilise un capteur optique comme entrée de son alarme interne. Si l'enceinte de l'opérateur est ouverte pendant que le KPR2000 est en fonction, l'alarme se déclenchera. Entrez le code maître ou d'une carte valide de faire taire toutes les sorties d'alarme.

# **RÉINITIALISATION DU KPR2000**

Cette opération réinitialisera le KPR2000 selon les réglages d'usine par défaut, mais l'information sur les cartes et les NIP sera conservée. Cette opération exigera également la reprogrammation des cartes d'extension et de suppression de l'administrateur. **REMARQUE :** Il s'agit d'une opération utile si les cartes d'extension et de suppression de l'administrateur originales ont été perdues.

| Étape de la programmation                | Configuration du clavier                                                                                                    |
|------------------------------------------|----------------------------------------------------------------------------------------------------|
| Réinitialisera le KPR2000                | 1. Mettre le KPR2000 hors tension.                                                                                                    |
| selon les réglages d'usine par<br>défaut | <ol> <li>Appuyez et maintenez enfoncé le bouton *<br/>pendant que le KPR2000 est remis sous tension.</li> </ol>                                                                                                    |
|                                          | <ol> <li>Relâcher le bouton et attendre jusqu'à ce que le<br/>voyant DEL jaune s'allume.</li> </ol>                                                                                                    |
|                                          | <ol> <li>Présentez au KPR2000 n'importe quel lecteur de<br/>proximité de 26 bits ou une carte d'extension de<br/>l'administrateur (fournie). Cette carte est<br/>maintenant la carte d'extension de<br/>l'administrateur.</li> </ol>       |
|                                          | <ol> <li>Présentez au KPR2000 n'importe quel lecteur de<br/>proximité de 26 bits ou une carte de suppression<br/>de l'administrateur (fournie). Cette carte est<br/>maintenant la carte de suppression de<br/>l'administrateur.</li> </ol> |
|                                          | La réinitialisation du KPR2000 est réussie lorsque le voyant DEL rouge commence à clignoter.                                                                                                    |

# **EFFACEMENT DE TOUS LES CODES**

| Étape de la programmation | Configuration du clavier                            |
|---------------------------|-----------------------------------------------------|
| Cette opération effacera  | 1. Entrez dans le mode utilisateur en appuyant      |
| TOUTES les données        | sur : <b>* (Code maître)</b> #.                     |
| d'utilisateurs.           | 2. Appuyez sur <b>2 0000 #</b> .                    |
|                           | 3. Sortie du mode utilisateur en appuyant sur : **. |
|                           | Toutes les configurations de données sont           |
|                           | conservées.                                         |

# SIGNAUX SONORES ET VOYANTS

| État du fonctionnement      | Voyant DEL | Voyant     | Voyant    | Sons                |
|-----------------------------|------------|------------|-----------|---------------------|
|                             | rouge      | DEL vert   | DEL jaune |                     |
| Sous tension                | Clignotant |            | _         | Bip unique et court |
| Mode veille                 | Clignotant |            |           |                     |
| Appuyez sur le clavier      | Clignotant |            |           | Bip unique et court |
| Attente de 5 secondes       | Clignotant |            |           | 3 bips courts       |
| Entrez le code maître -     | Sous       |            |           | Bip unique et court |
| Mode d'entrée               | tension    |            |           |                     |
| En mode utilisateur         | Sous       | Clignotant |           | Bip unique et court |
|                             | tension    | unique     |           |                     |
| Étape de programmation      | Sous       | Clignotant |           | Bip unique et court |
| unique effectuée            | tension    | unique     |           |                     |
| avec succès                 |            |            |           |                     |
| Étape de programmation      |            | Clignotant | Sous      | Bip unique et court |
| continue effectuée          |            | unique     | tension   |                     |
| avec succès                 |            |            |           |                     |
| Étape de la programmation   |            |            | Sous      | 3 bips courts       |
| entrée incorrectement       |            |            | tension   |                     |
| Sortie du mode utilisateur  | Clignotant |            |           | Bip unique et court |
| Entrée autorisée            |            | Sous       |           | Bip unique et court |
|                             |            | tension    |           |                     |
| Mode d'alarme en fonction   | Clignotant |            |           | Alarme              |
| Appuyer sur \star fait      | Sous       |            |           | Bip unique et court |
| basculer entre le mode      | tension/   |            |           |                     |
| Veille et la saisie du code | Clignotant |            |           |                     |
| maître                      |            |            |           |                     |
| Réinitialisera selon les    | Sous       |            |           | 2 bips courts       |
| réglages d'usine par défaut | tension    |            |           |                     |

### L'ASSISTANCE TECHNIQUE : 1-800-528-2806

© 2017, LiftMaster All Rights Reserved Tous droits réservés